# **Relion Prometheus usage guide**

- Interactive Relion job with Relion GUI
- Relion in SLURM batch jobs
- Submitting SLURM jobs from Relion GUI

Relion could be used at Prometheus supercomputer in three ways:

- inside graphical interactive job using pro-viz service (Main documentation polish Obliczenia w trybie graficznym: pro-viz)
- in SLURM batch job though SLURM script submitted from command line
- in SLURM batch job submitted from Relion GUI started via pro-viz service in dedicated partition

### Interactive Relion job with Relion GUI

In order to start interactive Relion job with access to Relion GUI

1. Log into Prometheus login node

Log into Prometheus login node

ssh <login>@pro.cyfronet.pl

2. Load pro-viz module

Load pro-viz module

module load tools/pro-viz

- 3. Start pro-viz job
  - a. Submit pro-viz job to qeuue
    - i. CPU-only job

Submission of CPU pro-viz job

pro-viz start -N <number-of-nodes> -P <cores-per-node> -p <partition/queue> -t <maximaltime> -m <memory>

ii. GPU job

Submission of GPU pro-viz job

pro-viz start -N <number-of-nodes> -P <cores-per-node> -g <number-of-gpus-per-node> -p <partition/queue> -t <maximal-time> -m <memory>

b. Check status of submitted job

Status of pro-viz job(s)

pro-viz list

c. Get password to  ${\tt pro-viz}$  session (when job is already running)\

Pro-viz job password

pro-viz password <JobID>

exemple output

#### Pro-viz password example output

```
Web Access link:
https://viz.pro.cyfronet.pl/go?c=<hash>&token=<token>
link is valid until: Sun Nov 14 02:04:02 CET 2021
session password (for external client): <password>
full commandline (for external client): vncviewer -SecurityTypes=VNC,UnixLogin,None -via
<username>@pro.cyfronet.pl -password=<password> <worker-node>:<display>
```

- d. Connect to graphical  ${\tt pro-viz}$  session
  - i. you could use weblink obtained in previous point
  - ii. you could use VNC client (i.e. TurboVNC). Configuration of client described in Obliczenia w trybie graficznym: pro-viz (in polish)

#### 4. Setup Relion environment

a. When connected to GUI open Terminal and load Relion module

Load Relion module module load plgrid/tools/relion

b. Start Relion GUI in background

| Start relion |  |  |  |
|--------------|--|--|--|
| relion &     |  |  |  |

5. Use Relion GUI for computation.

| Terminal - plgnoga@p0002:~/scratch/relion/2021-11-09/relion30_tutorial        | ↑ _ □ × | REI                                     | ION-3.1.2:    | e/plgnoga/relion/2021-11-09/r        | elion 30_tutorial 🔷 🕳 🖂                                                                                                    |
|-------------------------------------------------------------------------------|---------|-----------------------------------------|---------------|--------------------------------------|----------------------------------------------------------------------------------------------------|
| File Edit View Terminal Tabs Help                                             |         | File Jobs Schedules                     | I/O CTF       | Optimisation Sampling Hel            | ix Compute Running                                                                                                    |
| <pre>[plgnoga@p0002 relion30 tutorial]\$ module add plgrid/tools/relion</pre> |         | ( Income                                | tweet terms   |                                      | and the second second se |
| plgrid/tools/binutils/2.34 loaded.                                            |         | Motion correction                       |               | Number of MPI procs:                 | 3 - 7                                                                                                    |
| plgrid/tools/gcc/9.3.0 loaded.                                                |         | CTF estimation                          |               | Number of threads:                   | 8 7                                                                                                    |
| plgrid/tools/intel/19.1.1 loaded.                                             |         | Manual picking                          |               | Submit to queue?                     | No.                                                                                                    |
| plgrid/libs/ucx/1.8.0 loaded.                                                 |         | Particle extraction                     |               | 00000 00000                          | alarid any                                                                                                    |
| plgrid/tools/openmpi/4.0.3-intel-19.1.1 loaded.                               |         | Subset selection                        |               | Queue name.                          | pigna-gpu                                                                                                    |
| plgrid/libs/mkl/2021.1.1 loaded.                                              |         | 2D classification                       |               | Queue submit command:                | sbatch                                                                                                    |
| sh: plg-show-default-grant: command not found                                 |         | 3D classification                       |               | Walltime                             | 1:00:00 ?                                                                                                    |
| plgrid/tools/relion/3.1.2 loaded.                                             |         | 3D auto-refine                          |               | Memory                               | 115GB ?                                                                                                    |
| [plgnogadp0002 relion30_tutorial]s relion &                                   |         | 3D multi-body                           |               | Account                              | 2                                                                                                    |
| [1] 16972                                                                     |         | CIF refinement<br>Bayesian polishing    |               | Standard submission script:          | n-scripts/relion_slurm_gpu.sh ? Browse                                                                                                    |
| [brguoga@baaas_rectonsa_recortar]\$                                           |         | Mask creation                           | Min           | imum dedicated cores per node:       | 24 7                                                                                                    |
|                                                                               |         | Join star files                         |               | Additional arguments                 |                                                                                                    |
|                                                                               |         | Particle subtraction<br>Post-processing |               | Additional arguments.                |                                                                                                    |
|                                                                               |         | Local resolution                        |               |                                      |                                                                                                    |
|                                                                               |         | External                                |               |                                      |                                                                                                    |
|                                                                               |         |                                         |               |                                      | Schedule Check command Run!                                                                                                    |
|                                                                               |         | Underson Link and and                   | C             | Chus alles have                      |                                                                                                    |
|                                                                               |         | Job actions                             | Current       | Clive_allas_here                     | Display:                                                                                                    |
|                                                                               |         | Finished jobs                           |               | Running jobs                         | Input to this job                                                                                                    |
|                                                                               |         | 019: Class2D/job019/                    |               |                                      |                                                                                                    |
|                                                                               |         | 017: Class2D/job017/                    |               |                                      |                                                                                                    |
|                                                                               |         | 003: MotionCorr/iob003/                 |               |                                      |                                                                                                    |
| software                                                                      |         | 001: Import/movies/                     |               |                                      |                                                                                                    |
|                                                                               |         |                                         |               | Scheduled jobs                       | Output from this job                                                                                                    |
|                                                                               |         |                                         |               |                                      |                                                                                                    |
|                                                                               |         |                                         |               |                                      |                                                                                                    |
|                                                                               |         |                                         |               |                                      |                                                                                                    |
|                                                                               |         |                                         |               |                                      |                                                                                                    |
| tools                                                                         |         |                                         |               |                                      |                                                                                                    |
|                                                                               |         | stdout will go here: double-cl          | ick this wind | ow to open stdout in a separate win  | dow                                                                                                    |
|                                                                               |         |                                         |               |                                      |                                                                                                    |
|                                                                               |         |                                         |               |                                      |                                                                                                    |
|                                                                               |         |                                         |               |                                      |                                                                                                    |
| tmp                                                                           |         |                                         |               |                                      |                                                                                                    |
|                                                                               |         | stderr will go here: double-cli         | ck this winde | ow to open stderr in a separate wind | ow                                                                                                    |
|                                                                               |         |                                         |               |                                      |                                                                                                    |
|                                                                               |         |                                         |               |                                      |                                                                                                    |
|                                                                               |         |                                         |               |                                      |                                                                                                    |
| File System                                                                   |         |                                         |               |                                      |                                                                                                    |
|                                                                               |         |                                         |               |                                      |                                                                                                    |
|                                                                               |         |                                         |               |                                      |                                                                                                    |
|                                                                               |         |                                         |               |                                      |                                                                                                    |
|                                                                               |         |                                         |               |                                      |                                                                                                    |
|                                                                               |         |                                         |               |                                      |                                                                                                    |

6. After finishing work terminate job

| Pro-viz job password         |  |
|------------------------------|--|
| pro-viz stop <jobid></jobid> |  |

## Relion in SLURM batch jobs

Most of Relion jobs could be run as batch jobs using SLURM

1. Log into Prometheus login node

```
Log into Prometheus login node
```

ssh <login>@pro.cyfronet.pl

2. Move to Relion project directory

#### Change directories

cd \$SCRATCH/<relion-project>

#### Usage of filesystems

Relion project during computations should be stored in \$SCRATCH filesystem on Prometheus. More info - https://kdm.cyfronet.pl /portal/Prometheus:Basics#Disk\_storage. For longer storage user should use \$PLG\_GROUPS\_STORAGE/<team\_name> filesystem.

#### 3. Submit job

#### Job submision

sbatch script.slurm

a. Example CPU-only SLURM script

#### **Relion CPU-only SLURM script**

```
#!/bin/bash
# Number of allocated nodes
#SBATCH --nodes=1
# Number of MPI processes per node
#SBATCH --ntasks-per-node=4
# Number of threads per MPI process
#SBATCH --cpus-per-task=6
# Partition
#SBATCH --partition=plgrid
# Requested maximal walltime
#SBATCH --time=0-1
# Requested memory per node
#SBATCH --mem=110GB
# Computational grant
#SBATCH --account=<name-of-grant>
export RELION_SCRATCH_DIR=$SCRATCHDIR
module load plgrid/tools/relion/3.1.2
mpirun <relion-command>
```

b. Example GPU SLURM script

#### **Relion GPU SLURM script**

```
#!/bin/bash
# Number of allocated nodes
#SBATCH --nodes=1
\ensuremath{\texttt{\#}} Number of MPI processes per node
#SBATCH --ntasks-per-node=4
# Number of threads per MPI process
#SBATCH --cpus-per-task=6
# Partition
#SBATCH --partition=plgrid-gpu
# Number of GPUs per node
#SBATCH --gres=gpu:2
# Requested maximal walltime
#SBATCH --time=0-1
# Requested memory per node
#SBATCH --mem=110GB
# Computational grant
#SBATCH --account=<name-of-grant>
export RELION_SCRATCH_DIR=$SCRATCHDIR
```

module load plgrid/tools/relion/3.1.2
mpirun <relion-command> --gpu \$CUDA\_VISIBLE\_DEIVCES

#### GPUs usage

GPUs are available only for selected grants in partitions plgrid-gpu and plgrid-gpu-v100. One should aways use --gpu \$CUDA\_VISIBLE\_DEIVCES to request GPUs allocated for job.

#### Relion command

Relion command syntax could be checked using GUI and copied to script

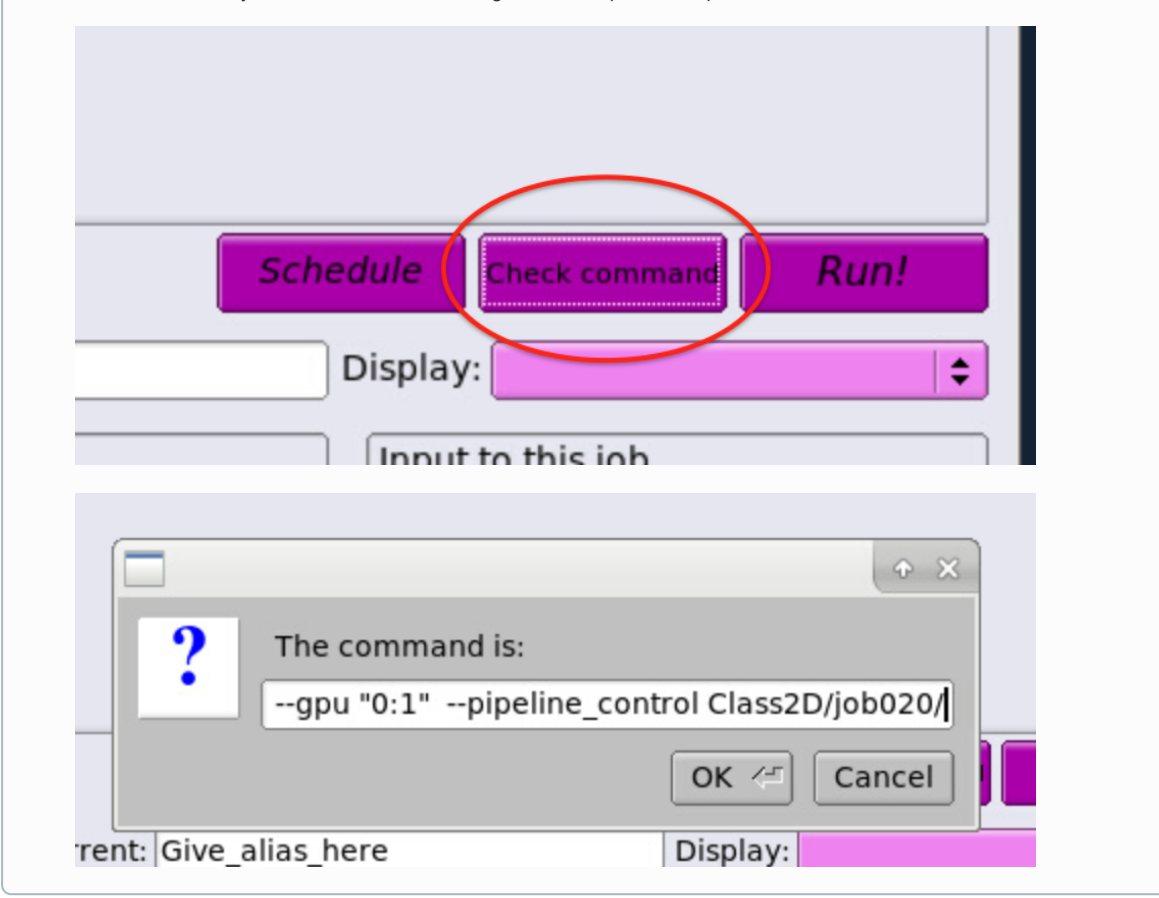

4. Check job status

| Job submision |  |
|---------------|--|
| squeue        |  |
| or            |  |
| Job submision |  |
| pro-jobs      |  |

## Submitting SLURM jobs from Relion GUI

- 1. Start job as in pro-viz session but using plgrid-services partition/queue.
- In Relion GUI use "Submit to queue" in "Running" tab
   a. Select submission scripts from directory

| I/O                                                        | CTF      | Optimisation  | Sampling     | He   | ix Compute Running                     |  |  |
|------------------------------------------------------------|----------|---------------|--------------|------|----------------------------------------|--|--|
| Number of MPI procs: 3 7 7 7 7 7 7 7 7 7 7 7 7 7 7 7 7 7 7 |          |               |              |      |                                        |  |  |
| Submit to queue? Yes 🗧 7                                   |          |               |              |      |                                        |  |  |
| Queue name:                                                |          |               | Queue nan    | ne:  | plgrid-gpu ?                           |  |  |
| Queue submit command:                                      |          |               | bmit comma   | nd:  | sbatch ?                               |  |  |
|                                                            | Walltime |               |              | me   | 1:00:00                                |  |  |
| Memory                                                     |          |               | Mem          | ory  | 115GB ?                                |  |  |
| Account                                                    |          |               | Acco         | unt  |                                        |  |  |
| Standard submission script:                                |          |               | bmission scr | ipt: | n-scripts/relion_slurm_gpu.sh ? Browse |  |  |
|                                                            | Mini     | mum dedicated | cores per no | de:  | 24 ?                                   |  |  |
|                                                            |          | Additio       | onal argume  | nts: |                                        |  |  |
|                                                            |          |               |              |      |                                        |  |  |
|                                                            |          |               |              |      | $\frown$                               |  |  |
|                                                            |          |               |              | (    | Schedule Check command Run!            |  |  |

3. Monitor jobs either from Relion GUI or command line using  $\tt squeue \ or \ pro-jobs \ commands$